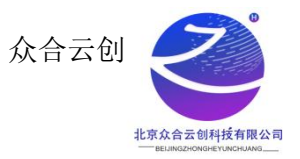

## Aliyun Linux2-Oracle11

# 环境镜像使用帮助文档

### 1. 镜像环境说明

镜像版本操作系统: Aliyun Linux2

Oracle 数据库环境(Aliyun Linux2| Tomcat 8.5 | Java 1.8)

Oracle 用户默认密码: abc.123 (为了您数据的安全,请您尽快修改,不要使用默认密码。)

### 1.1 oracle介绍

- Oracle 数据库系统是目前世界上流行的关系数据库管理系统,系统可移植性好、 使用方便、功能强,适用于各类大、中、小微机环境。
- 2) 它是一种高效率的、可靠性好的、适应高吞吐量的数据库方案。

#### 1.2 镜像安装说明

镜像环境里相应软件的安装,是基于 Aliyun Linux 2 纯净版版的官方软件包安装配置,系统安全策略配置,系统调优、优化了相应功能。

在镜像环境中,所有软件包都是使用源码手工安装完成,您可以自由根据需求在 Aliyun Linux 系统中做自定义服务配置,安装后的环境跟全部属于默认配置。

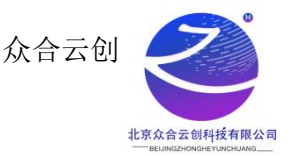

#### 1.3 软件默认配置:

Oracle 目录:/db/app/oracle Oracle 用户:用户组:oracle:oinstall Tomcat 目录:/usr/local/tomcat Java 目录:/usr/bin/java

### 2. 软件监听端口

Oracle 监听端口: 1521 Tomcat 监听端口: 8080

### 3. 相关服务启动方式

### 3.1 Oracle 启动方式:

- 1) 切换至 oracle 用户: su oracle
- 2) 启动监听: Isnrctl start
- 3) 登录 oracle 数据库: sqlplus /nolog
- 4) 进入系统管理用户: conn / as sysdba
- 5) 启动 oracle 实例: startup;
- 6) 关闭 Oracle 实例: shutdown; (重启数据库之前可先使用此命令关闭 Oracle)

### 3.2 Tomcat 启动方式:

- 1) 到 Tomcat 目录下: cd /usr/local/tomcat/
- 2) 启动 Tomcat: ./bin/startup.sh

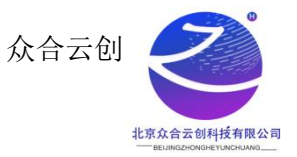

3) 查看 8080 端口是否监听: ss -nltp|grep 8080

| # cd /usr/local/tomcat/                                                                                                    |  |
|----------------------------------------------------------------------------------------------------|--|
| Feese and a second second |  |
|                                                                                                    |  |
|                                                                                                    |  |
|                                                                                                    |  |
| sing CATALINA_BASE: /usr/local/tomcat                                                                                                    |  |
| sing CATALINA_HOME: /usr/local/tomcat                                                                                                    |  |
| sing CATALINA TMPDIR: /usr/local/tomcat/temp                                                                                                    |  |
| sing JRE_HOME: /usr                                                                                                    |  |
| sing CLASSPATH: /usr/local/tomcat/bin/bootstrap.jar:/usr/local/tomcat/bin/tomcat-juli.jar                                                                                                    |  |
| sing CATALINA_OPTS:                                                                                                    |  |
| omcat started.                                                                                                    |  |
| rooto: 76, 77, 17, 19, 19, 19, 19, 19, 19, 19, 19, 19, 19                                                                                                    |  |
| roote# ss -nltp                                                                                                    |  |
| tate Recv-Q Send-Q Local Address:Port Peer Address:Port                                                                                                    |  |
| ISTEN 0 128 *:111 *:*                                                                                                    |  |
| sers:(("rpcbind",pid=543,fd=8))                                                                                                    |  |
| ISTEN 0 128 *:22 *:*                                                                                                    |  |
| sers:(("sshd",pid=1283,fd=3))                                                                                                    |  |
| ISTEN 0 1 [::ffff:127.0.0.1]:8005 [::]:*                                                                                                    |  |
| users:(("java",pid=6655,fd=64))                                                                                                    |  |
| ISTEN 0 128 [::]:111 [::]:*                                                                                                    |  |
| sers:(("rpcbind",pid=543,fd=11))                                                                                                    |  |
| ISTEN 0 100 [::]:8080 [::]:*                                                                                                    |  |

### 4. 登录 oracle

sqlplus /nolog

SQL> conn / as sysdba

sys密码: oracle123456

SID: perf

\_\_\_\_\_~]\$ sqlplus /nolog SQL\*Plus: Release 11.2.0.1.0 Production on Mon Sep 11 15:13:26 2023 Copyright (c) 1982, 2009, Oracle. All rights reserved. SQL> conn / as sysdba Connected to an idle instance. SQL>

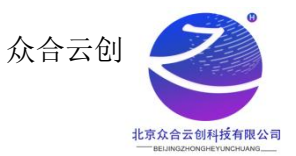

## 5. 阿里云开放安全组

### 1) 如图步骤依次点击到安全组配置

| ▼ 选择实例属性项搜索,或者输入关                                                                                                    | 禮字识别搜索                                                                                                    | Q                     | 标签                    |                 | 高级搜索 土                       |
|----------------------------------------------------------------------------------------------------|----------------------------------------------------------------------------------------------------|-----------------------|-----------------------|-----------------|------------------------------|
| □ 实例印/名称                                                                                                    | ▲□==== 些控 可用区 ▼                                                                                                    | IP1他址                 | 叔杰 ★ 网络类型 ★ 副門        | 付爨方式 👻          | 操作                           |
| i-bp17u9lmozj4mih3hhxn                                                                                                    | and the second                                                                                                    | 1000                  |                       | State Street    | 管理   元程连接   刊時記<br>续表   国名 - |
|                                                                                                    |                                                                                                    |                       |                       | 替换安全电 购买相同      | 同配置                          |
| - Internet                                                                                                    |                                                                                                    | and the second second | and the second second | 加入安全组 3 实例状态    | 接 升降配<br>5                   |
| And in case of the local division of the local division of the loc | An other statements                                                                                                    | -                     |                       | 安全组配置 实例设置      | ■ 検   升降配                    |
|                                                                                                    |                                                                                                    |                       |                       | 更换公网IP 密码/密     | 钥 ▶                          |
|                                                                                                    | the second second                                                                                                    | 1000                  |                       | 设置专有网络连接状态 资源变置 | <sup>记</sup> 2 □ 接   升降配     |
| and the second second se                                                                                                    |                                                                                                    |                       | Manager and           | 预约迁移至专有网络 云盘和铜  | 自像 接 升降配                     |
|                                                                                                    |                                                                                                    |                       |                       | 绑定辅助弹性网卡 网络和3   | 2全组                          |
|                                                                                                    | and the second second se |                       |                       | 运维和             | ◇新 🚥 🔹 接   升降配               |

### 2) 点击配置规则

| ☰ (-)阿里云       |                                                                     | Q、搜索文档、控制台、API、解决方案和资源 | 费用 工单 备案 企业 支持 | App 🖾 🗘 👾 🕐 🖮 🧑 |
|----------------|---------------------------------------------------------------------|------------------------|----------------|-----------------|
| 云服务器 ECS       | 子账号设置全局过滤标签,可以更加方便的查看和管理已被授权的云资源。设置                                 |                        |                |                 |
| 概范             | 云服务器 ECS / 实例 / 实例详情                                                |                        |                | 回到旧版            |
| 事件             | <ul> <li>Hereitersteinen der Aufgehörter der Aufgehörter</li> </ul> |                        | <b>R</b> 93    | 変相同配置 刷新 全部操作 ✓ |
| 标签             | 实例详情 监控 <mark>安全组</mark> 云盘 快服 远程命令/文件 操作                           | 已录 健康诊断                |                |                 |
| 自助问题排查         | 内网入方向全部规则内网出方向全部规则安全组列表                                             |                        |                | 安全使用须知          |
| 发送命令/文件(云助手) 🎫 | 加入安全组 精操安全组                                                         |                        |                |                 |
| 实例与镜像 ヘ        | 安全组印/名称 描述                                                          | 所履专有网络 安全组类型           | 操作             |                 |
| 实例             |                                                                     |                        |                |                 |
| 镜像             |                                                                     | 普通安全组                  | 配置规则 移出        |                 |
| 弹性容器实例 ECI II  |                                                                     |                        |                |                 |
| 专有宿主机 DDH      |                                                                     |                        |                |                 |
| 超级计算集群         |                                                                     |                        |                |                 |
| 预留实例券          |                                                                     |                        |                |                 |
| 资源保障 👓         |                                                                     |                        |                |                 |
| 节省计划 🚥         |                                                                     |                        |                |                 |
| 网络与安全 🔨 🗸      |                                                                     |                        |                |                 |

### 3) 点击公网入方向,点击手动添加,输入端口以及授权对象的 ip 点击保存即可

|                                                                                                    | Q 搜索文档、控制台、API、解决万案机资源           | 费用 土甲 奋栗 企业 文持 | App 込 실 날 및 ⑦ 渦体 |
|----------------------------------------------------------------------------------------------------|----------------------------------|----------------|------------------|
| 基本信息                                                                                                    |                                  |                |                  |
|                                                                                                    | 网络: 经典网络                         |                |                  |
| 安全組类型: 普通安全组                                                                                                    | 描述:                              |                |                  |
| 标签:                                                                                                    | 资源组:                             |                |                  |
| 公開入方向         公開出方向         入方向         出方向           手前添加         (快速添加         全部編集         Q. 输入端口或有投影对象进行搜索 |                                  |                |                  |
| 经典网络的内网入方向规则,推荐优先选择安全组授权方式如选择P地址方式授权,出于                                                                         | F安全性的考虑,仅支持单IP授权,例如:10.x.y.z/32。 |                |                  |
| 授权策略 优先级 ① 协议类型 講口范围 ①                                                                                          | ) 授权对象 ①                         | 描述             | 操作               |
| 允许 ∨ 1 自定义 TCP ∨ *目的:                                                                                           | 9080 × *源: 0.0.0.0/0 ×           |                | 保存 预览 删除         |

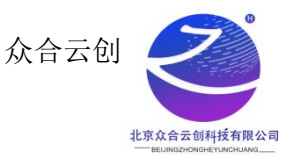

### 【公司简介】

北京众合云创科技有限公司,以技术服务为核心的技术性服务商,公司技术实力 雄厚,企业核心人员,来自于 BTA,拥有丰富的行业经验,以及扎实的技术功底,以 及高效的团队管理经验。公司从软件定制开发,到后期安全运维服务,全方位为客户 提供解决方案。节约客户成本,提高服务质量。

#### 【声明】

1、镜像中如有收费软件,请根据软件官方说明购买使用版权,因版权问题产生的纠纷本公司概不负责。

2、镜像操作系统为公司定制,并经过反复测试验证,请参照商品详情中信息使用,
 免费镜像为客户体验使用,收费镜像为镜像制作费 用,除镜像本身默认环境问题,均
 不含任何人工技术支持。

3、部分付费镜像有安全加固,但不保证服务器绝对安全,互联网中不存在绝对安全 的服务器,请做好代码安全,并培养良好的使用习惯。

### 【售后问题】

1、如有软件不能正常使用的情况请联系在线技术支持;

2、如需在线技术支持,配置、调试、故障排查等参照本公司服务类商品定价,下单 后联系技术支持;

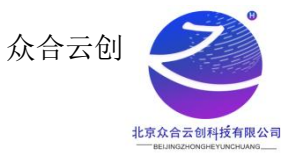

### 【售后支持范围】

售后服务:初始环境不能正常使用;如有任何配置修改,不在售后支持范围;

售后服务时间:周一至周六9:00—20:00。

售后客服联系方式: 15810196073 邮箱: hu.tang@waoqi.com

业务范围:服务器环境配置,故障排查(不含程序自身问题),数据库配置更改,数 据库权限、账户,数据迁移,程序迁移,数据库故障排查等;

费用范围:详情参照本公司服务类商品定价,或咨询在线技术支持。